# AI Box 操作说明书 AI Box Operating instructiovzns

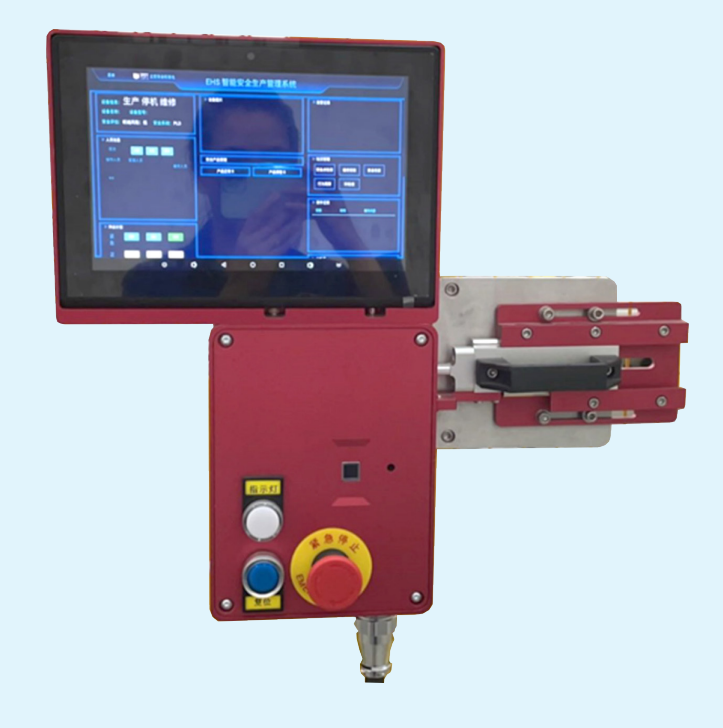

# 立宏安全设备工程(上海)有限公司 Lihong Safety Equipment Engineering (Shanghai) Co., Ltd.

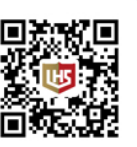

地址:上海市浦东新区川沙镇绣川路 581(绿地东海岸国际广场 –A 座 313 室) 邮编:200120 售后服务:021–58316639 邮箱:info@lh-safety.com 网址:http://www.lhsafety.com.cn/

## **AIBOX 操作说明**

# 产品安装名称

- 1. 根据所选产品型号查看产品安装说明书
- 2. 设备安装具备机械及电气安装
- 3.AI BOX 产品同时具备管理平台安装设置
- 4. 安装产品注意事项

| 产品名称           | 图片 | 功能                                                                                                   |
|----------------|----|----------------------------------------------------------------------------------------------------|
| AI BOX         |    | <ul> <li>・人員授权进入功能</li> <li>・自动 LOTO 上锁挂牌功能</li> <li>・工业安全门锁功能</li> <li>・急停复位功能</li> </ul>           |
| 安全预警眼          |    | AI 安全成像预警眼<br>・人数识别<br>・人员入侵检测<br>・人员识别                                                              |
| 安全控制器          |    | 安全控制器<br>・是一款可组态安全控制模块,支持多<br>种安全产品元件输入<br>・最大支持10组安全元件输入<br>・4路安全继电器输出,可扩展输出模块                      |
| 智能安全生产<br>管理平台 |    | <ul> <li>·整体架构</li> <li>·设备管理</li> <li>·风险评估</li> <li>·作业管理</li> <li>·检查管理</li> <li>·统计管理</li> </ul> |

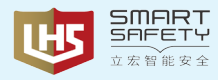

# 一、人员信息

- 1. 操作人员在 PAD 执行屏上显示了操作人员的姓名
- 2. 操作人员的信息及授权工作已经完成
- 二、操作流程
- 1. 操作人员操作流程

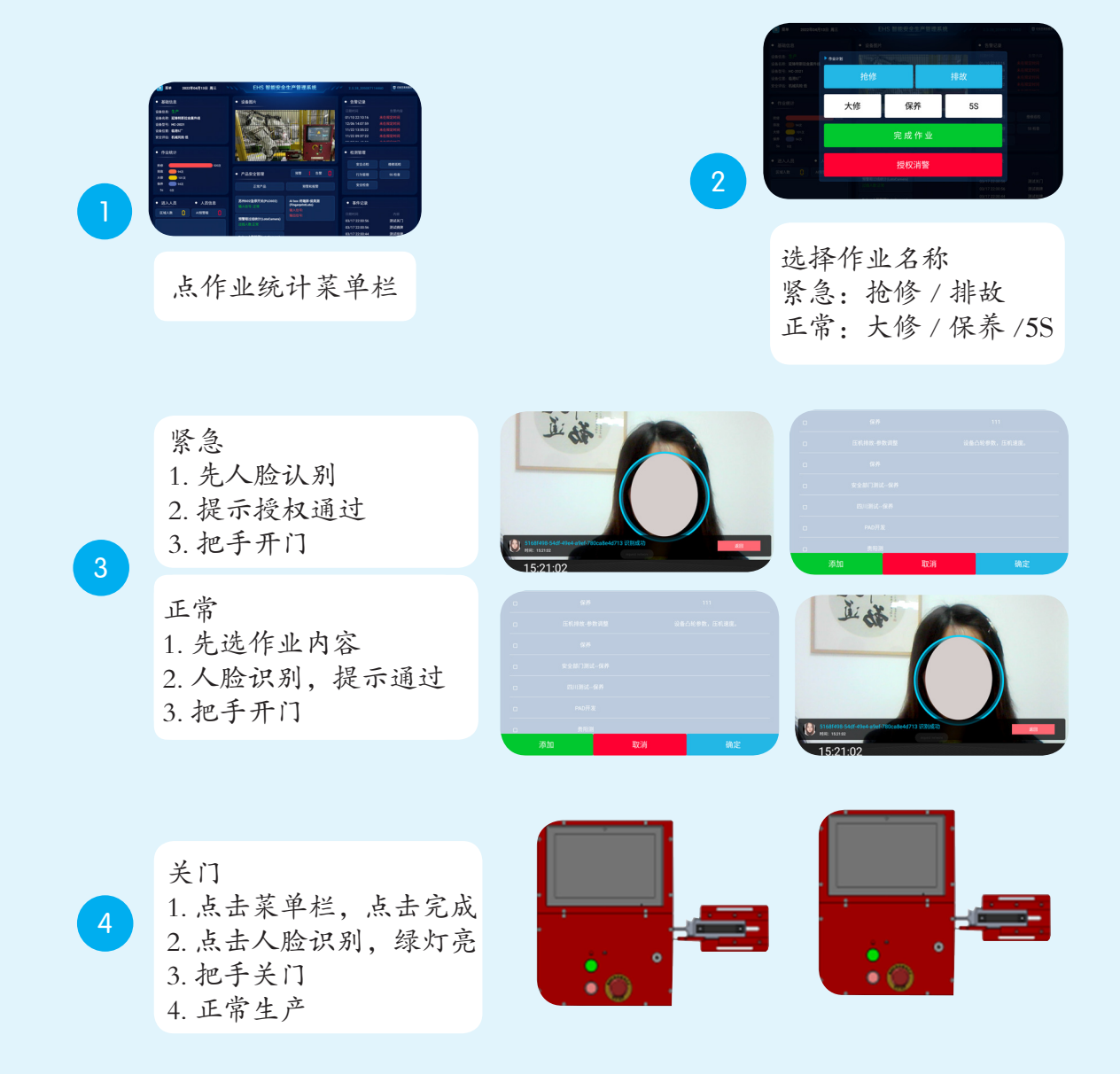

## 2. 班长及管理人员操作流程

A. 生产操作流程与操作人员一样

- B. 班长授权码见紧急预案措施
- 3. 维修及第三方维护人员操作流程
- A. 维修人员操作流程与生产操作人员一样
- B. 维修人员尾随排除见紧急预案操作流程

## **AIBOX** 操作说明

三、作业管理

1. 作业名称

A. 紧急:紧急作业名称归类属于抢修,尽量不影响生产效率和时间而优先开门流程

B. 正常:正常作业名称,属于非抢修作业内容

## 2. 作业内容

A. 作业内容应与实际操作内容一致

#### 四、紧急预案 / 故障处理措施

## 1. 产品故障及对应措施

A. 当设备异常并且可能影响生产的情况下,如何快速判断并且解决

| 序号 | 故障                  | 解决措施                             |
|----|---------------------|----------------------------------|
| 1  | 人脸识别时,请联系管理人员添加人联信息 | 检查人脸库是否有自己的名字<br>请取下安全眼镜 / 口罩    |
| 2  | 人脸识别时, 屏上无名字时       | 联系客服增加人员授权名字,照片<br>为二寸人像(详见附件表格) |
| 3  | 人脸识别时,反复识别,显示蓝圈,无动作 | 检测网络是否正常<br>请等待 2-3 秒重试          |
| 4  | 人脸识别时,直接黑屏自动重启      | Pad 屏供电检查, 12V±1                 |
| 5  | 过线统计异常, 尾随进入        | 找班长解除报警<br>班长紧急开关门(详见紧急预案一)      |
| 6  | 网络异常、断网             | 可直接切换为离线模式(详见紧急预案二)              |
| 7  | 系统 APP 异常、APP 无响应   | 手动 APP 开机程序<br>EHS-LOCK(详见预警预案三) |
| 8  | 断电无法开门              | 机械钥匙开锁(详见紧急预案四)                  |

## 2. 产品名称及对应解决措施

A. 产品称对应紧急处理方式,正常情况下设备无需使用紧急预案

| 名称                                                                                    |         | AI BOX 人  | AI EYE 预警眼 |           |                |
|---------------------------------------------------------------------------------------|---------|-----------|------------|-----------|----------------|
| 产品图片                                                                                  |         |           |            |           |                |
| 预案措施                                                                                  |         | 授权人员√     | 班长√        | 维修人员√     | 防尾随            |
| 紧急预警                                                                                  | ★授权码    | 班长授权码     | 班长授权码      | 班长授权码     |                |
|                                                                                       | ★★离线模式  | 切换离线模式    | 切换离线模式     | 切换离线模式    | ★班长人聆重罢        |
|                                                                                       | ★★★手动程序 | 手动 APP 程序 | 手动 APP 程序  | 手动 APP 程序 | ▲ 山 以入应 主 且    |
|                                                                                       | ★★★机械开锁 | 机械钥匙      | 机械钥匙       | 机械钥匙      |                |
| 说明 AI BOX 人脸授权 LOTO 安全电磁门锁盒单用时,用四种紧急预案方式<br>AI EYE 预警眼防尾随的作用,配合 AI BOX 使用时必须由班长人脸授权重置 |         |           |            |           | 页案方式<br>人脸授权重置 |

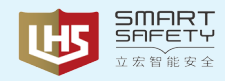

#### 3. 操作方式

#### 紧急预警一

★授权码 / 授权消警:

1)使用授权码 / 授权消警一般是一般故障时使用,如系统异常、过线统计异常、刷脸异常,班长的授权码需定时进行更换

2) 班长的授权码一般由班长自行输入, 勿随意给他人

3) 班长的授权码由管理人员提供,在安装测试初期,应提前给班长做应对之策,当系统稳定后, 将更新密码,让人员行为统一管理

授权码

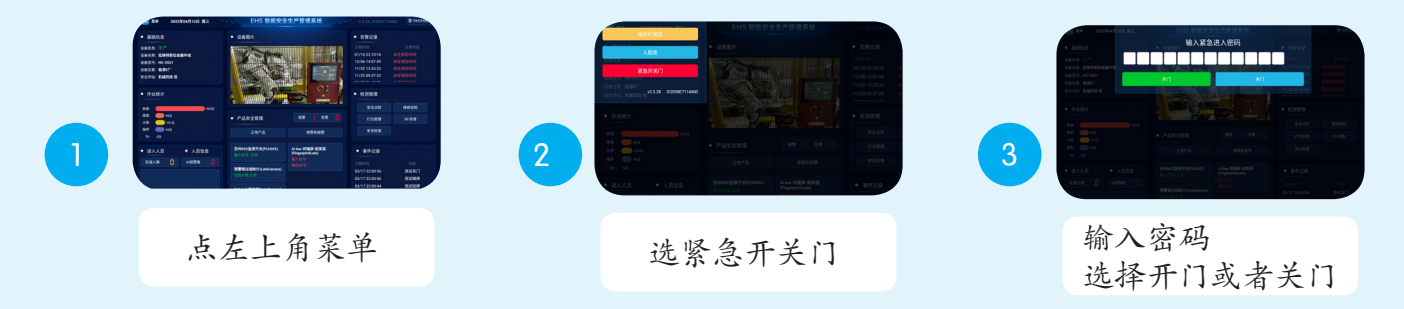

授权消警

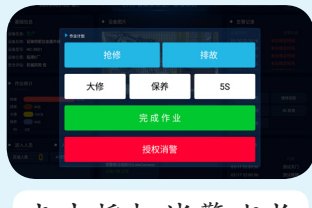

点击授权消警班长 进行刷脸解除

紧急预警二

★★离线版操作流程:

在网络异常或断网的情况下,可以使用离线版进行操作

1) 离线模式下仅能使用作业统计菜单栏

2) 离线模式和在线模式可以互通

即:若在线模式下开着的门突然断网或者网络不通畅时,可以切换至离线模式,使用离线模式关门

3)离线模式下的操作日志,在联网后会自动上传至后台

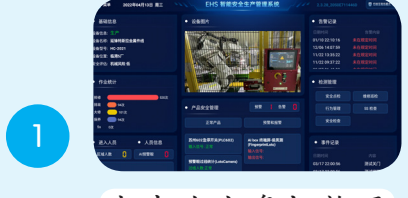

点击右上角切换至 离线模式

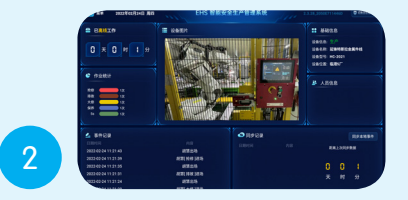

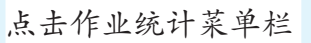

|   |                                                                                                | ланы                                                                         | dange<br>A 1 mil 1                                                   |                                                                                                    |                |
|---|------------------------------------------------------------------------------------------------|------------------------------------------------------------------------------|----------------------------------------------------------------------|----------------------------------------------------------------------------------------------------|----------------|
|   | natir                                                                                          | 抢修                                                                           |                                                                      | 排故                                                                                                    | 348            |
|   |                                                                                                | 大修                                                                           | 保养                                                                   | 55                                                                                                    |                |
|   | 5422                                                                                           | 完成作业                                                                         |                                                                      |                                                                                                    | 124490         |
| B | 12 400 34 11 29401<br>12 400 34 11 27 20<br>14 00 34 11 27 20<br>40 34 11 21 30<br>54 11 21 36 | 8254<br>875,46 M<br>875,46 M<br>875,46 M<br>871,46 M<br>875,46 M<br>875,46 M | 2022-024<br>2022-024<br>2022-024<br>2022-024<br>2022-024<br>2022-024 | M 112595 PERCENCIPI<br>A 112595 PERCENCIP<br>A 112595 PERCENCIP<br>A 112595 PERCENCIP<br>A 112592 PERCENCIP<br>A 112592 PERCENCIP | 0 0 0<br>X 0 9 |

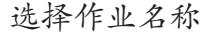

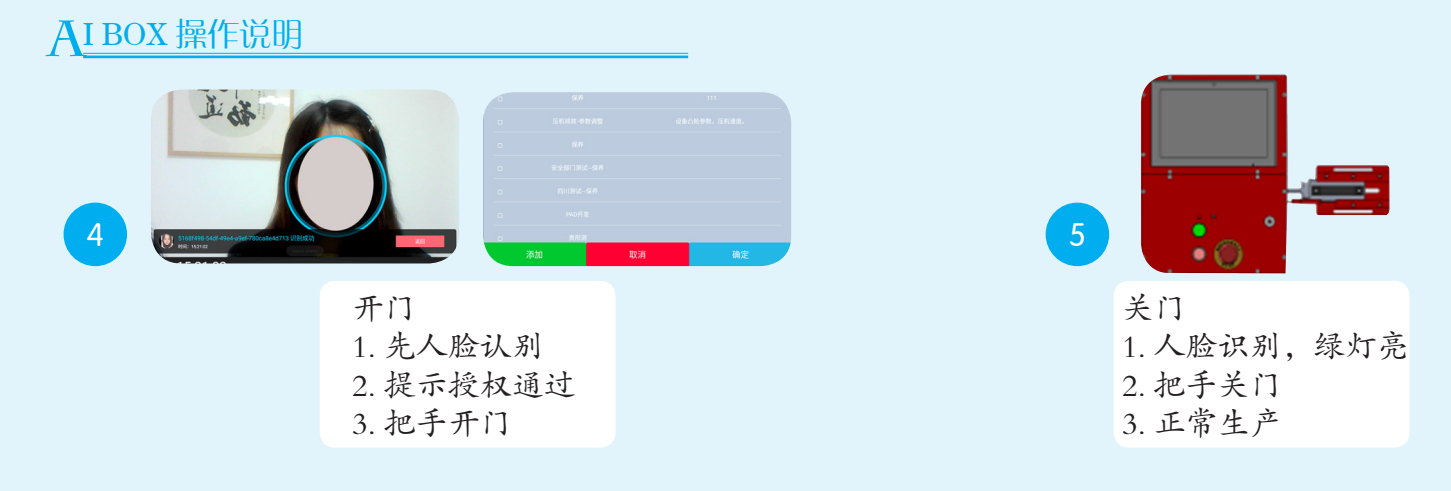

注:离线模式最好作为紧急预案时使用

紧急预警三

★★★手动 APP 程序:

1) 手动 APP 程序为使用授权码均无法解决的问题,属于 PAD 执行屏 APP 程序不能正常使用,授权码也不能使用的情况下

2) 手动 APP 程序是紧急预防措施的一种,属于特殊情况的预防性补充,一般使用情况较少3) 手动 APP 开关门流程步骤

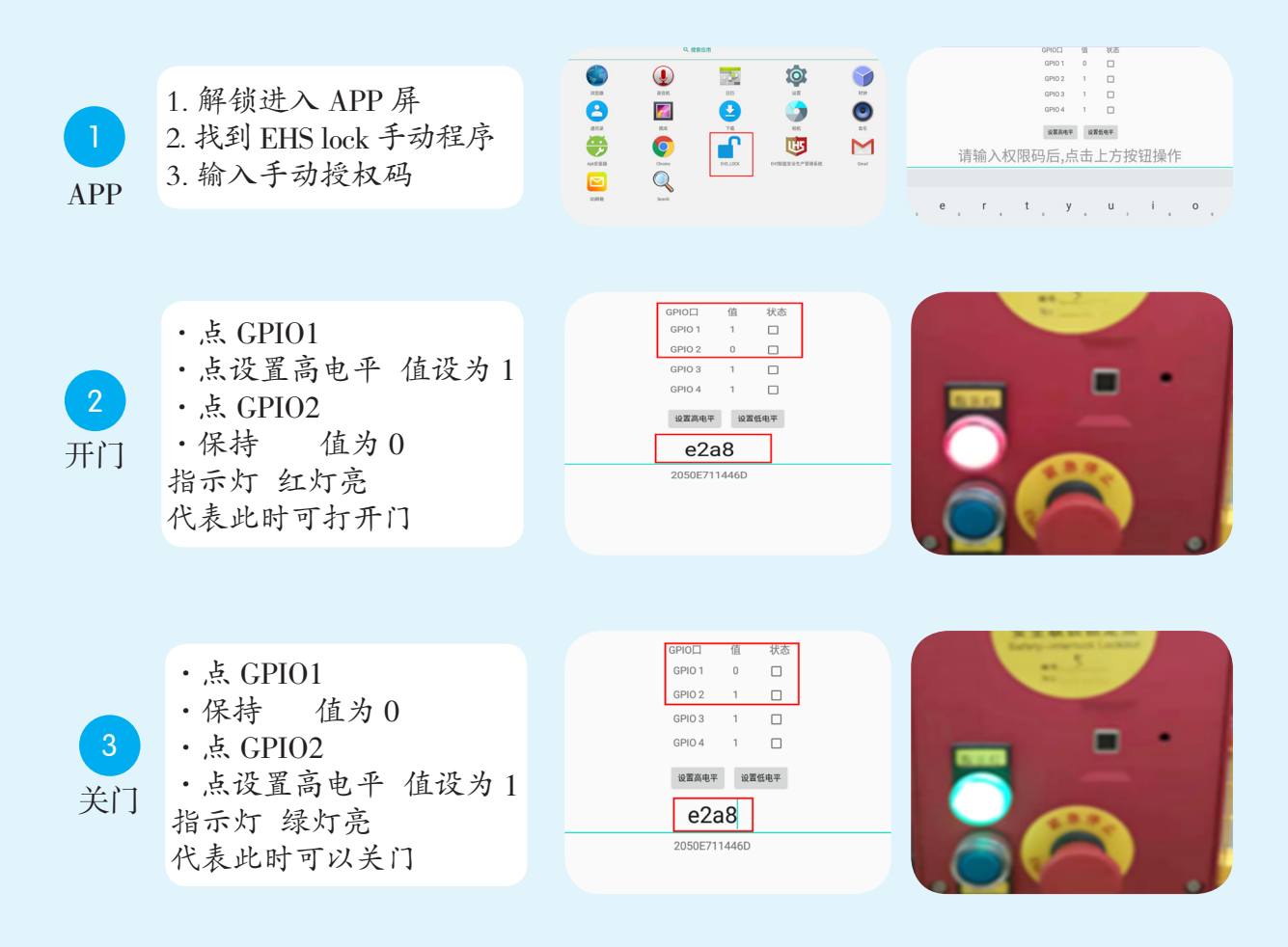

注: 开门与关门是手动完成, 安全门锁的功能依然保持

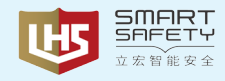

紧急预警四

★★★★机械开锁:

1) 机械开锁为手动 APP 程序 / 授权码均无法使用的情况下授权使用, 属于 PAD 执行屏 APP 程序 不能正常使用,授权码也不能使用的情况下,由管理人员将机械工具提供给操作人员,进行临时 使用

2) 机械钥匙是紧急预防措施的一种,属于特殊情况的预防性补充,一般使用情况较少 3) 机械钥匙开关门流程步骤

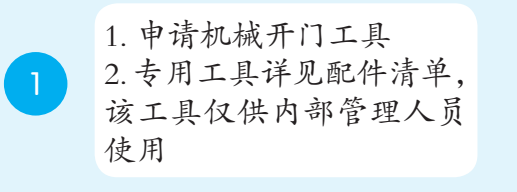

开,人员进入内部抢修 2. 旋转 90 度即可开门

紧急解锁:

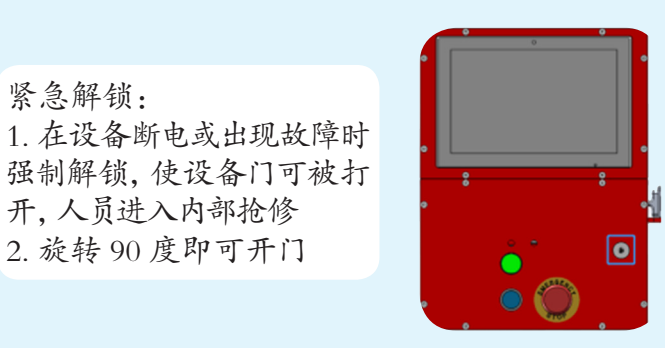

#### 注:

1. 开门与关门是手动完成,安全门锁的功能依然保持

2

2. 安全产品不能被拆除及屏蔽,如果安全产品被拆除及屏蔽,可能发生严重工伤事故,本 AI 智能 LOTO 系统将会时时预警安全产品状态,违规等现象

3. 请按管理流程进行操作